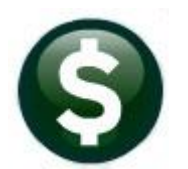

### **PURCHASE ORDERS**

# **RELEASE NOTES – SEPTEMBER 2022**

This document explains new product enhancements added to the ADMINS Unified Community (AUC) for Windows PURCHASE ORDER system.

#### CONTENTS

| 1 | REPRINT PURCHASE ORDERS (POS) SCREEN [ENHANCEMENT] |                                            |   |  |  |  |
|---|----------------------------------------------------|--------------------------------------------|---|--|--|--|
| 2 | CHA                                                | NGE ORDERS SELECTION SCREEN [ENHANCEMENT]  | 3 |  |  |  |
| 3 | VEN                                                | DORS                                       | 3 |  |  |  |
| - | 3.1                                                | [3 Classification Tab]                     | 3 |  |  |  |
| 4 | PO A                                               | APPROVAL SIGNATURE IMAGES                  | 4 |  |  |  |
| 5 | PO C                                               | ANCELLATION REPORT                         | 4 |  |  |  |
| 6 | USIN                                               | IG COMMODITY ITEMS [ENHANCEMENT]           | 5 |  |  |  |
| 7 | REPO                                               | ORTS ADMINS REPORT GENERATOR [ENHANCEMENT] | 5 |  |  |  |
| 8 | PO R                                               | ROLLOVERS [FIX]                            | 7 |  |  |  |
|   | 8.1                                                | Account Changes Report                     | 7 |  |  |  |
|   | 8.2                                                | Liquidation Posting Report                 | 7 |  |  |  |
| 9 | HELF                                               | PREFERENCE LIBRARY                         | 7 |  |  |  |
|   | 9.1                                                | New or Updated Documents                   | 7 |  |  |  |
|   | 92                                                 | New or Updated Web Content                 | 7 |  |  |  |

# 1 Reprint Purchase Orders (POs) Screen [Enhancement]

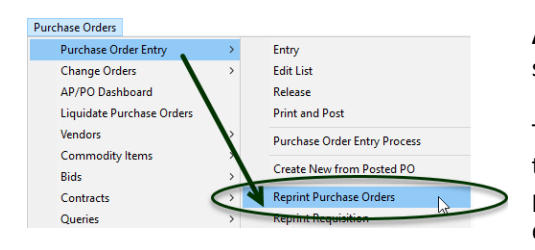

**ADMINS** encourages reprinting POs via the attachments on the PO query screen.

There are circumstances that require re-printing several POs at a time (e.g., if the POs did not print when the posting was done due to operator error or a printer failure). Before the software update, selecting POs from the lookup did not advance the cursor to the next field.

To access the Reprint PO screen, from the menu, select:

#### Purchase Orders > Purchase Order Entry > Reprint Purchase Orders

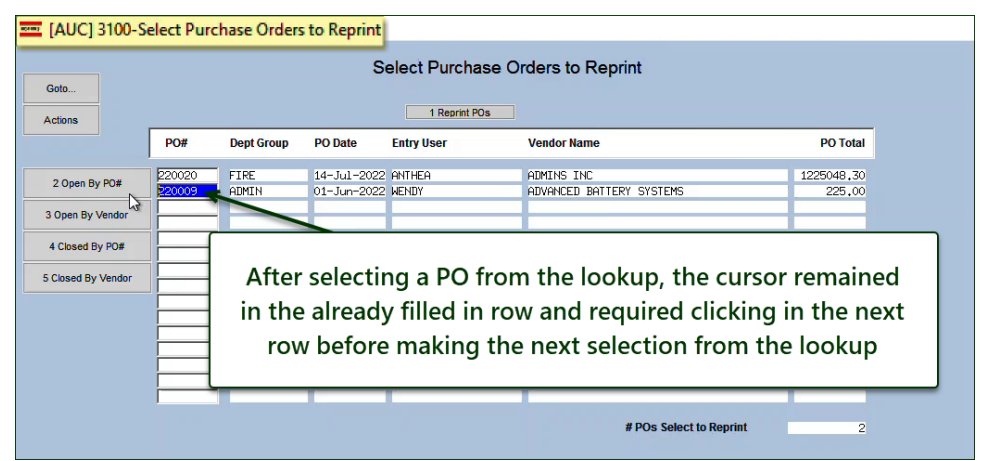

Figure 1 Before - the cursor remained on the same row after making the selection

| Goto Actions I Reprint POs                                |        |            |             |                           |                                                  |          |  |  |  |  |
|-----------------------------------------------------------|--------|------------|-------------|---------------------------|--------------------------------------------------|----------|--|--|--|--|
|                                                           | PO#    | Dept Group | PO Date     | Entry User                | Vendor Name                                      | PO Total |  |  |  |  |
| 2 Open Ry BO#                                             | 220016 | ADM        | 02-Jun-2022 | WENDY                     | AETNA                                            | 213.00   |  |  |  |  |
| 2 Open by Po#                                             |        |            |             |                           |                                                  |          |  |  |  |  |
| 3 Open By Vendor                                          |        |            |             |                           |                                                  |          |  |  |  |  |
| 3 Open By Vendor<br>4 Closed By PO#                       |        |            | <u> </u>    |                           |                                                  |          |  |  |  |  |
| 3 Open By Vendor<br>4 Closed By PO#<br>5 Closed By Vendor |        |            | After       | making a se               | lection from the lookup                          | , the    |  |  |  |  |
| 3 Open By Vendor<br>4 Closed By PO#<br>5 Closed By Vendor |        |            | After       | making a se<br>cursor adv | lection from the lookup<br>ances to the next row | , the    |  |  |  |  |
| 3 Open By Vendor<br>4 Closed By PO#<br>5 Closed By Vendor |        |            | After       | making a se<br>cursor adv | lection from the lookup<br>ances to the next row | o, the   |  |  |  |  |
| 3 Open By Vendor<br>4 Closed By PO#<br>5 Closed By Vendor |        |            | After       | making a se<br>cursor adv | lection from the lookup<br>ances to the next row | , the    |  |  |  |  |
| 3 Open By Vendor<br>4 Closed By PO#<br>5 Closed By Vendor |        |            | After       | making a se<br>cursor adv | lection from the lookup<br>ances to the next row | o, the   |  |  |  |  |

Figure 2 After – the cursor advances to the next row when a selection is made from the lookup

[ADM-AUC-PO-618]

# 2 Change Orders Selection Screen [Enhancement]

**ADMINS** improved the use of the change order selection screen. Before the software update, entering a **PO #** required clicking the **[2 PO #]** column header button. Now it is selected and active on entering the screen. To access the screen, from the menu select:

#### PO ▶ Change Orders ▶ Change Order Entry

| ETT [AUC] 3     | 005-Purc | hase Order:    | Change Se   | lection   |                       | +                     |                         |
|-----------------|----------|----------------|-------------|-----------|-----------------------|-----------------------|-------------------------|
| Goto<br>Actions | Ļ        |                |             | Ĩ         | Purchase Order Cl     | nange Selection       |                         |
|                 | 2 PO#    | 3 DeptCode     | 4 PODate    | 6 Vendor  | Vendor Name           | Status                |                         |
| 1 Do Change     | 220017   | FIRE           | 21-Jun-202  | 001.33    | ADMINS INC            | Open                  |                         |
|                 | 195999   | ADMIN          | 01-Jul-2022 | 000592    | STAPLES               | Open                  |                         |
|                 | 195983   | CRPCD          | 01-Jul-2022 | 030572    | RANERA, LLC           | Open                  |                         |
|                 | 195982   | DPW            | 01-Jul-2022 | 015993    | STANSUR UNIFORMS      | Open                  | 1                       |
|                 | 195974   | FIRE           | 20-Mau-2022 | 014183    | M METTING SUPPLY      | Open                  | 1                       |
|                 | 195970   | ADM            |             |           |                       |                       |                         |
|                 | 195962   | HIGHW          | PO # is I   | now th    | ne active column b    | v default (the active | column button is        |
|                 | 195960   | HIGHS "        |             | the attac |                       |                       |                         |
|                 | 195954   | FIRE a         | ummea" to   |           | ate that it is the cu | irrently active colum | n). Click on any of the |
|                 | 195945   | another column |             |           |                       |                       |                         |
|                 | 195942   | HIGHS          |             |           |                       |                       |                         |
|                 | 195940   |                |             |           |                       |                       |                         |
|                 | 195939   | FIRE           | 01-Ju1-2022 | 005738    | ADMIT ONE PRODUCTIONS | INC Open              |                         |

Figure 3 PO Change Order Selection Screen now has the PO# column selected by default

Page up or down to view the POs available for changes or enter the PO # in the column to bring the desired PO to the top of the screen.

[ADM-AUC-PO-603]

### 3 Vendors

**ADMINS** added a document that describes how to <u>upload vendors from a spreadsheet</u>, updated the <u>Enter Vendors Help</u> <u>Reference</u> document, and made a cosmetic change to the **[3 Classification]** tab of the Enter Vendors screen.

## 3.1 [3 Classification Tab]

|                                                        | IAUC] 2000-Enter Vendors                                                                                                    |
|--------------------------------------------------------|----------------------------------------------------------------------------------------------------|
|                                                        | Enter Vendors                                                                                                    |
|                                                        | Goto                                                                                                    |
|                                                        | Vendor 030971 KANE, LYNN J                                                                                                    |
|                                                        | Actions                                                                                                    |
|                                                        | 1 Name/Address 2 Addresses 3 Classification 4 Attachments 8 tems 9                                                                        |
|                                                        | Terms DUR Due Upon Receipt<br>Class URCL Unclassified<br>Minority Code Hold Code Form<br>Payment Type @ Printed Ck: OWire OACH O No Check |
|                                                        | 1 Time Vendor? O Yes ● No<br>State Bid List? O Yes ● No<br>Tailing Vendor O Yes ● No                                                      |
|                                                        | Payment Type  Printed Ck  Wire  ACH  No Check                                                                                             |
|                                                        | Ent Separate Check? O Yes  No                                                                                                    |
| Payment Type  Printed Ck  Wire  ACH  No Check          | THE 1 Time Vendor? O Yes O No Tailing Vendor O Yes O No                                                                                   |
| Separate Check? () Yes () No Tailing Vendor            | Chi State Bid List? () Yes () No                                                                                                    |
| State Bid List? O'Yes  No                              | Local Vendor? Yes No                                                                                                    |
| Local Vendor? O Yes  No                                | Business Type Others                                                                                                    |
| Business type Sole Prop/Individual/Single-Member LLC v |                                                                                                    |
|                                                        |                                                                                                    |

Accounts Payable Vendors Enter Vendors

Figure 4 Before & After – Tailing vendor label is aligned with radio buttons

[ADM-AUC-AP-1172]

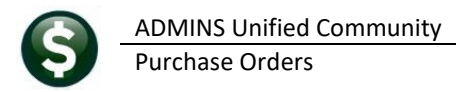

# 4 PO Approval Signature Images

Purchase Orders can be signed electronically, using signature images in combination with approval path table. The signatures are included when printing the purchase orders. This saves time and eliminates the need to move paper POs between requisitioners and approvers. Some sites have dozens of departments, with multiple signatures needed for each department.

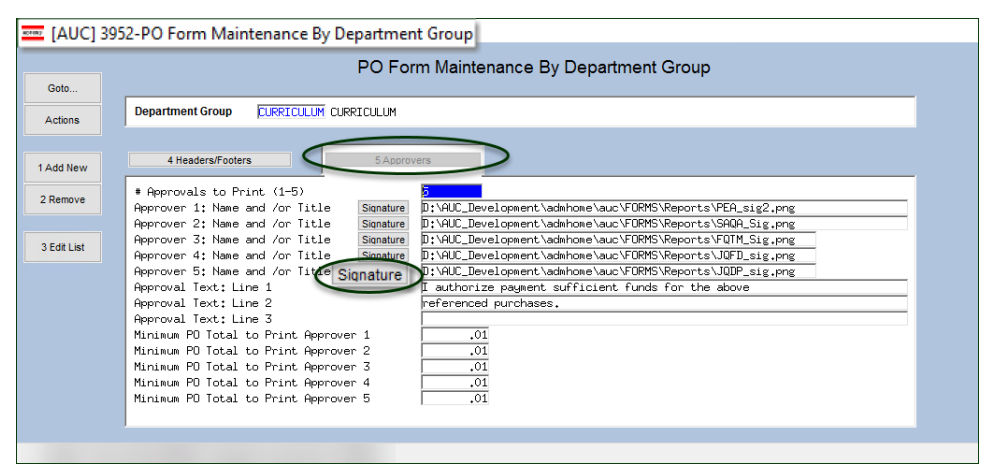

Purchase Orders Module Maintenance PO Form Maintenance by Department

To make it easier to set up the signatures in the **PO Form Maintenance by Department Group** table, a button is available for each of the five signatures to allow selecting the signature image file from Windows Explorer.

Click on the **[Signature]** button for the approval level and select the signature image in the list.

The default signature location is in the auc\FORMS\Reports directory (**ADMINS** recommends keeping signatures in this directory.) If the signatures are stored in another location, be certain that it is a location available to the AUC Application. The signatures should not be stored on a user workstation or PC.

| 📼 Open                                  |            |                     |                    |     |            |      |     | × |
|-----------------------------------------|------------|---------------------|--------------------|-----|------------|------|-----|---|
| $\leftarrow \rightarrow \cdot \uparrow$ | D:\AUC_D   | evelopment\admhome\ | \auc\FORMS\Reports | ~ 0 | Search Rep | orts |     | P |
| Organize 🔻                              | New folder |                     |                    |     |            |      |     | ? |
| Lis                                     |            | SAQA_Sig.png        | 5/6/2010 9:38 4    | MA  | PNG File   |      | 2 K | в |
| Obi                                     |            | FQTM_Sig.png        | 5/6/2010 9:37 4    | MA  | PNG File   |      | 1 K | В |
|                                         |            | JQFD_sig.png        | 5/6/2010 9:37 4    | MA  | PNG File   |      | 2 K | В |
| This PC                                 |            | JQDP_sig.png        | 5/6/2010 9:36 4    | MA  | PNG File   |      | 2 K | В |

[ADM-AUC-PO-490]

# 5 PO Cancellation Report

If there were denials, the list of cancellation requests on the report was incomplete. **ADMINS** fixed the report. For details on this process, read **PO–242 Purchase Order Liquidation Requests / Denials** in the Help Reference Library

[ADM-AUC-PO-604]

# 6 Using Commodity Items [Enhancement]

| 🔤 [AUC] 2006-Voucher Cha                                                                                                    | nge Order                                                                                                    |                                                                                                    |                                                                                                    |                                                                                                    |                                                                    |                                                                                                    |                                            |
|----------------------------------------------------------------------------------------------------|----------------------------------------------------------------------------------------------------|----------------------------------------------------------------------------------------------------|----------------------------------------------------------------------------------------------------|----------------------------------------------------------------------------------------------------|--------------------------------------------------------------------|----------------------------------------------------------------------------------------------------|--------------------------------------------|
| Batch # 17050<br>Voucher# 483057                                                                                                    |                                                                                                    | Voucher Cha                                                                                                    | nge Order                                                                                                    |                                                                                                    |                                                                    | Entry Began                                                                                                    |                                            |
| Actions<br>ACtions<br>ACTIONS<br>219 LENIS WHARF<br>BOSTON<br>MA 02110-3927                                                                                                    |                                                                                                    | NVOICE#         AIM-AUC-AP-1           nv Date         18-Jul-2022           Customer#                                                                                                    | 174<br>FY 2023<br>Terms DUR                                                                                                    | Print     Check Da     Separate     Hold Che      Type P F                                                                                                    | OACH OWir<br>ate Check C<br>ck Certifi<br>Payment Voucher          | e ONoCheck                                                                                                    |                                            |
| 2 Entry (2) 2 Items                                                                                                    | 3 GL Details                                                                                                    | 4 Status History                                                                                                    | Q Attachments                                                                                                    |                                                                                                    | Am                                                                 | ount to Pay Vendor<br>2000.00                                                                                                    |                                            |
| Line Item V Uom Item                                                                                                    | Description                                                                                                    |                                                                                                    | Price                                                                                                    | Freight Of                                                                                                    | ther \$ To Retain                                                  | Ext Amount                                                                                                    |                                            |
| All Items t                                                                                                    | y Description                                                                                                    | Item#                                                                                                    | Class Unit                                                                                                    | Price Ac                                                                                                    | count#                                                             | 1099                                                                                                    | an <mark>Stat</mark>                       |
| 3.5 co pile<br>Absorberti,<br>Alcohol wij<br>Architectur<br>Benadryl O<br>CONVERTE FI<br>Distortigen<br>dukai uppo<br>EKRLY VOII<br>Economy crr<br>Extra Lange<br>Eve Cues 6<br>Be<br>Fingertup<br>Handwashii | tad pager cups tubes<br>Catum Balls 500/box<br>al. Moodwork<br>Herry<br>R. CupSY cortain<br>Herry R. CupSY cortain<br>Herry<br>R. CupSY cortain<br>Herry S. CupSY cortain<br>Herry S. CupSY cortain<br>Herry S. CupSY cortain<br>S. (ADLC EXPENSES)<br>S. (ADLC EXPENSES)<br>S. (ADLC EXPENSES)<br>S. (ADLC 21 bandages<br>pk<br>3. (3/4" 2" bandages<br>pt Stuckers | E1008<br>NETRIS<br>21013<br>21013<br>20051<br>NOCIMORK<br>50035<br>34658<br>1000607<br>2017<br>EARLYOTE<br>1000647<br>32120<br>94166<br>24166<br>24166 | UNT<br>NURSE CASE<br>NURSE CASE<br>T<br>NURSE PT<br>CUVD<br>NURSE EA<br>NURSE EA<br>NURSE ROL<br>NURSE DOZ<br>CTN<br>NURSE PT<br>NURSE B100<br>GR | 75,0000 81<br>4,6200 10<br>11,6500 10<br>3,2700 10<br>15,0000 10<br>12,2000 10<br>12,2000 10<br>12,2000 10<br>12,2000 10<br>13,8100 10<br>6,3100 10<br>3,4400 10<br>7,9900 10<br>8,4900 10 | $\begin{array}{c} 0 \\ 0 \\ 0 \\ 0 \\ 0 \\ 0 \\ 0 \\ 0 \\ 0 \\ 0 $ | $\begin{array}{c} 0 = 0.0 - 0.0 < 0.0 \\ 0 = 0.0 - 0.0 < 0.0 \\ 0 = 0.0 - 0.0 \\ 0 = 0.0 - 0.0 \\ 0 = 0.0 \\ 0 =$ | A<br>A A A A A A A A A A A A A A A A A A A |
|                                                                                                    |                                                                                                    |                                                                                                    |                                                                                                    | OK                                                                                                    | Find Sea                                                           | arch Cancel                                                                                                    | Help                                       |

**Commodity Items** are used to simplify data entry of purchase orders and makes analyzing purchasing history much easier.

Before the software update, inactive commodity items were included in the lookup used on

the purchase order entry and purchase order change order entry screens.

If a user selected an inactive item, the system would pop up a message and not allow it to be used.

**ADMINS** now lists only active items in the lookup. This applies to Voucher Entry, Voucher Change Order Entry, Purchase Order Entry, and Purchase Order Change Entry.

[ADM-AUC-AP-1066]

## 7 Reports > ADMINS Report Generator [Enhancement]

ADMINS added a new template for reporting on **Open Purchase Order History**. To use this new template, from the menu, select:

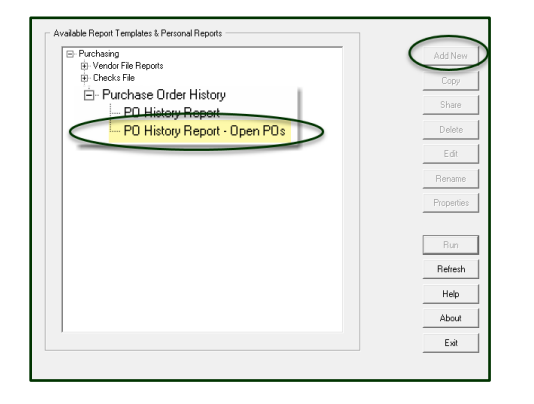

#### Purchase Orders Reports ADMINS Report Generator Purchase Order History PO History – Open POs

One way to use this report is shown below; the template can be adapted to suit specific needs. Select any of the fields; choose the sort order, filter, and totals.

This report can be specified to "run as" XML or as a .CSV file, which will be displayed in the **Excel®** application.

If one "run as" method is selected, and the other is needed, create another report.

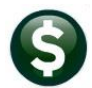

#### ADMINS Unified Community Purchase Orders

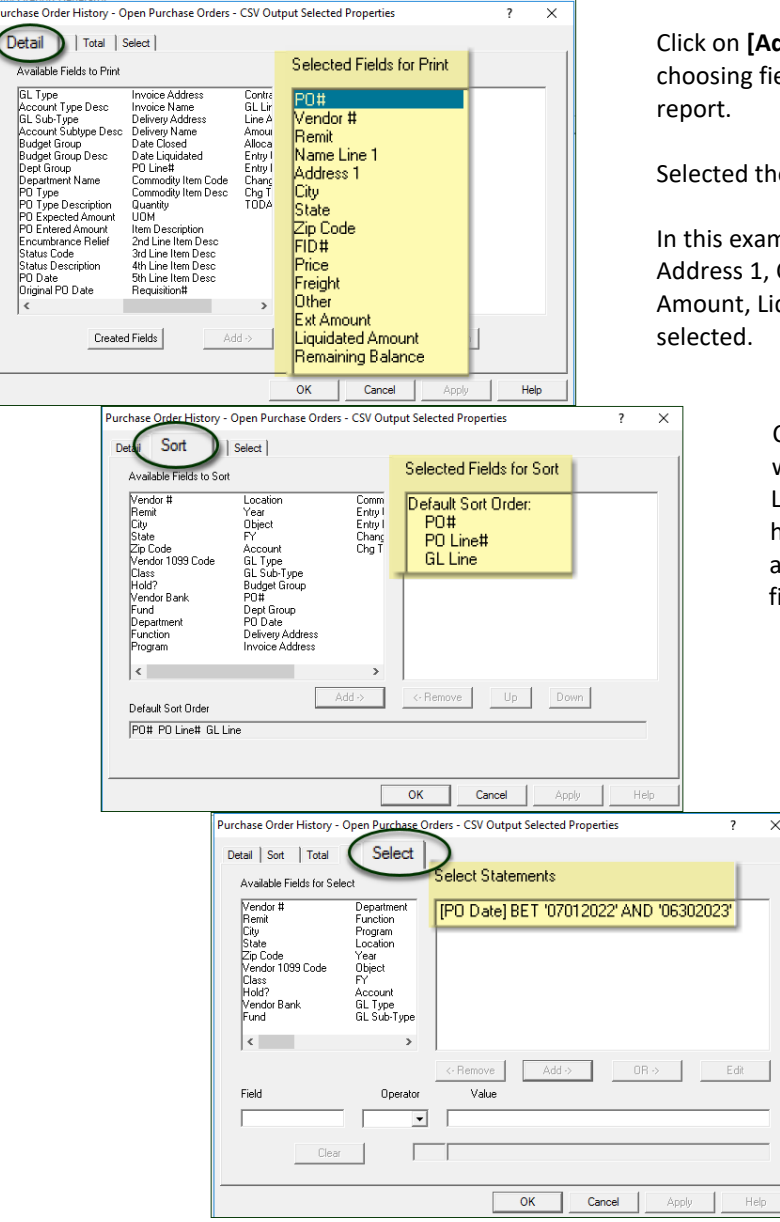

Click on **[Add New]** to customize the report; this allows choosing fields, sort order, and making selections to filter the report.

Selected the desired fields from the Detail tab.

In this example, the fields PO#, Vendor #, Remit, Name Line 1, Address 1, City, State, Zip Code, FID#, Price, Freight, Other, Ext Amount, Liquidated Amount, and Remaining Balance are selected.

> Click on the Sort tab and choose how the report will be sorted. This sort order is by PO Number, PO Line Number, and PO GL Line number. That happens to be the default sort; other options are available – sort the report by Vendor, City, or any field in the report.

> > Click on the Select tab to enter a date range – this date range restricts the POs to Fiscal Year 2023 by selecting PO Date between 07012023 and 06302023.

Click on OK and the system will ask if you want to run the report. The first time, make the selection to run as .csv or .xml.

The resulting report looks like this:

(columns D and E are intentionally obscured to protect identity and preserve privacy):

| i  |                | • @ - •  |        |             |          |           |        | poopnhisarg_THE | RESA[5].c  | sv - Excel |            |           |         |       |            |                   | Œ            | -      |        | ×  |
|----|----------------|----------|--------|-------------|----------|-----------|--------|-----------------|------------|------------|------------|-----------|---------|-------|------------|-------------------|--------------|--------|--------|----|
|    |                | Home     | Insert | Page Layout | Formulas | Review    | View Q |                 |            |            |            |           |         |       |            |                   |              |        | R₁ Sha | re |
| P2 | P29 * : X \ fx |          |        |             |          |           |        |                 |            |            |            |           |         |       |            |                   |              |        |        |    |
| 1  | Α              | В        | с      |             | D        |           | E      | F               | G          | н          | 1          | J.        | к       | L     | м          | N                 | 0            |        | Р      |    |
| 1  | PO#            | Vendor # | Remit  | Name Line 1 |          | Address 1 | L      | City            | State      | Zip Code   | FID#       | Price     | Freight | Other | Ext Amount | Liquidated Amount | Remaining Ba | lance  |        |    |
| 2  | 193818         | 29025    | 1      |             |          | (         |        |                 |            | 00000-0000 |            | 550       | 0       | 0     | 550        | 0                 |              | 550    |        |    |
| 3  | 193837         | 3128     | 1      |             |          | 1         |        | CHICAGO         | IL.        | 60694-1914 | 34-1688715 | 4000      | 0       | 0     | 4000       | 0                 |              | 457.68 |        |    |
| 4  | 193839         | 22035    | 1      |             |          |           |        | BELLINGHAM      | MA         | 02019-0000 |            | 30        | 0       | C     | 360        | 0                 |              | 90     |        |    |
| 5  | 193840         | 22035    | 1      |             |          |           |        | BELLINGHAM      | MA         | 02019-0000 |            | 100       | 0       | C     | 100        | 0                 |              | 100    |        |    |
| 6  | 193840         | 22035    | 1      |             |          |           |        | BELLINGHAM      | MA         | 02019-0000 |            | 200       | 0       | C     | 200        | 0                 |              | 200    |        |    |
| 7  | 193840         | 22035    | 1      |             |          |           |        | BELLINGHAM      | MA         | 02019-0000 |            | 200       | 0       | C     | 200        | 0                 |              | 200    |        |    |
| 8  | 193865         | 23263    | 1      |             |          | - i -     |        | WILBRAHAM       | MA         | 01095-0000 | 26-3476840 | 147320.94 | 0       | 0     | 147320.94  | 0                 | 18           | 720.94 |        |    |
| 9  | 193968         | 29549    | 1      |             |          |           |        | BELLINGHAM      | MA         | 02019-0000 |            | 30        | 0       | 0     | 30         | 0                 |              | 30     |        |    |
| 10 | 193970         | 29550    | 1      |             |          | 1         |        | BELLINGHAM      | MA         | 02019-0000 |            | 30        | 0       | C     | 30         | 0                 |              | 30     |        |    |
| 11 | 193973         | 28957    | 1      |             |          | 1         |        | BELLINGHAM      | MA         | 02019-0000 |            | 30        | 0       | C     | 30         | 0                 |              | 30     |        |    |
| 12 | 193984         |          | ليمر   |             |          | 3         |        | PELLINGHAM      | Carlon and | 02019-0000 |            | 30        |         |       |            |                   |              | 30     |        |    |

Figure 5 The PO History Report – Open POs – one way to use this report from the ADMINS Report Generator

[ADM-AUC-PO-617]

# 8 PO Rollovers [Fix]

**ADMINS** updated the process to handle situations involving liquidations of vouchers attached to POs, and liquidation of PO lines. These situations seldom occur but must be handled properly during the rollover.

## 8.1 Account Changes Report

The liquidated amount was included in the calculation of the balance to roll amount but was already included in the relieved amount field. This was corrected and now the correct balance to roll will be shown on the report.

## 8.2 Liquidation Posting Report

The Liquidation Posting report was sometimes incorrect *(if there were prior line liquidations, they were being included in the liquidation amount report)*. Now, only the remaining available balance will be shown on the Liquidation Posting report.

[ADM-AUC-PO-616]

# 9 Help Reference Library

Added the following new or updated documents to the Help Reference Library and content to ADMINS.com.

#### 9.1 New or Updated Documents

| Vendors            | PO-310 Add & Maintain Vendors            | [Updated] |
|--------------------|------------------------------------------|-----------|
| Interfaces/Imports | PO-805 Upload Vendors from a Spreadsheet | [New]     |

### 9.2 New or Updated Web Content

PO-310 Add and Maintain Vendors PO-805 Upload Vendors from a Spreadsheet Introduction to AUC [7:00] Optimizing the PDF<sup>®</sup> Viewer [3:37] Quick Task Selection [2:11] Reprinting Reports [4:20] [Updated] [New] [New] [New] [Updated]

To allow customers instant access to training videos and documents, the <u>ADMINS.com</u> website no longer requires registration to access the <u>Videos and Quick Tips</u> and <u>Release Notes</u> content.

We also restructured the help documents index page to make it more compact to allow easier access from mobile devices.

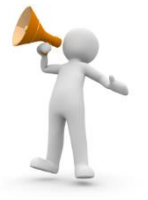